# Instalación de SAE en Equipos de 64 bits

# Paso 1: Obtener las aplicaciones

Ingrese en el siguiente enlace:

https://ecodatos.fce.ucr.ac.cr/s/irpMBSxDZdYF8XP

| FCE sa | E               | Download all files ···· |          |                 |
|--------|-----------------|-------------------------|----------|-----------------|
| •      |                 |                         |          | ==              |
|        | Nombre 🔺        | T                       | amaño    | Modificado      |
|        | lient 11gR2.zip |                         | 653 MB   | hace 10 minutos |
|        | sae_exe_ora.zip |                         | 92.9 MB  | hace 2 horas    |
|        | 2 archivos      |                         | 745.9 MB |                 |

Hay dos archivos comprimidos en Zip, el primero es el cliente de Oracle y el segundo el SAE.

Para descargarlos individualmente, puede dar clic en los 3 puntos ... y aparecerá la opción de descargar.

### Paso 2: Descomprimir las aplicaciones

El archivo client 11gR2.zip contiene el instalador del ambiente de ejecución de Oracle, el cual puede descomprimir en la carpeta descargas, o en cualquier otra ubicación que desee. Solo se utilizará una vez para la instalación del cliente.

El archivo sae\_exe\_ora.zip contiene los archivos del SAE, y se debe descomprimir en la raíz de C: y quedará siempre como c:/sae\_exe\_ora

### Paso 3: Instalación del cliente Oracle

Ingrese a la carpeta en donde descomprimió el cliente y ejecute el instalador

| Nombre    | Fecha de modificación |
|-----------|-----------------------|
| adoc 🔁    | 4/11/2021 15:07       |
| 📒 install | 4/11/2021 15:07       |
| response  | 4/11/2021 15:07       |
| stage     | 4/11/2021 15:07       |
| 🗟 setup   | 12/3/2010 00:49       |
| 📓 setup   | 13/7/2009 05:02       |
| 💽 welcome | 9/3/2010 11:50        |

Windows le solicitará permiso para ejecutar el archivo, indique que Si.

El proceso de inicio de la instalación tarda un poco, espere a que aparezca la siguiente pantalla:

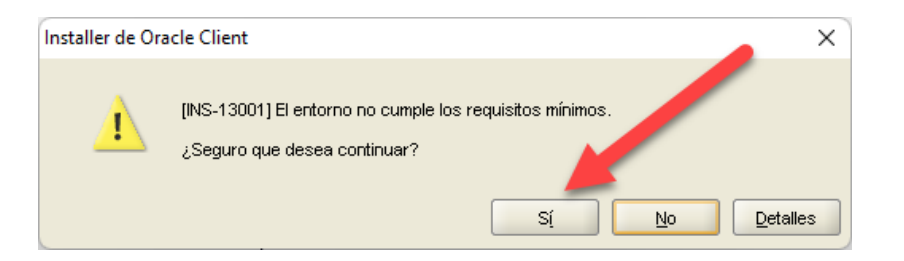

Seleccione la opción Si.

Seguidamente aparecerá la siguiente pantalla

| 👙 Installer de Oracle Client - Configurando Client - Paso 1 de 6 🛛 🚽 🗖 🕹                                                                             |                                                                                                    |                                                                                   |  |  |
|----------------------------------------------------------------------------------------------------|----------------------------------------------------------------------------------------------------|-----------------------------------------------------------------------------------|--|--|
| Seleccionar Tipo de Instala                                                                                                    | tión                                                                                                    | DATABASE 118                                                                      |  |  |
| Seleccionar Tipo de Instalació<br>Especificar Ubicación de Instalació<br>Realizar Comprobaciones de Requ<br>Resumen<br>Instalar Producto<br>Terminar | <ul> <li>¿Qué tipo de instalación desea realizar?</li> <li>Instala el software de Instant Client</li> <li>Administrador (1,02GB) Instala la consola de gestión, las herramientas de gestión, los servicio: básico de cliente. </li> <li>Tiempo de Ejecución (754,0MB) Instala las herramientas de desarrollo de aplicaciones, los servicios de Personalizada Permite seleccionar los componentes concretos que desea instalar.</li></ul> | s de red, las utilidades y el software<br>e red y el software básico del cliente. |  |  |
| Ayuda                                                                                                    | < <u>Atrás</u> Siguier                                                                                                    | nte > Ierminar Cancelar                                                           |  |  |

Seleccione la opción Tiempo de Ejecución.

Presione siguiente en esta y las siguientes pantallas, hasta que se instale el cliente y aparezca la opción terminar.

Al seleccionar Terminar, iniciará la instalación y aparecerá la siguiente pantalla

| 👙 Installer de Oracle Client - Configurando Client - Paso 6 de 7 🦳 🗖                                                                                     |                                                                                                    |                                     |                                                                        |  |
|----------------------------------------------------------------------------------------------------|----------------------------------------------------------------------------------------------------|-------------------------------------|------------------------------------------------------------------------|--|
| Instalar Producto                                                                                                    |                                                                                                    |                                     | ATABASE <b>11</b> 8                                                    |  |
| Seleccionar Tipo de Instalación<br>Seleccionar Idiomas del Producto<br>Especificar Ubicación de Instalació<br>Realizar Comprobaciones de Requ<br>Resumen | Progreso<br>Extrayendo archivos en 'D: \app\Mario\product\11                                                                                          | 45%<br>1.2.0%client_1*.             |                                                                        |  |
| Instalar Producto     Terminar                                                                                                    | <ul> <li>Instalación de Oracle Client</li> <li>Preparar</li> <li>Copiar Archivos</li> <li>Archivos de Configuración</li> <li>Configuration</li> </ul> |                                     | En Curso<br>Covecto<br>En Ourso<br>Pendiente<br>Pendiente<br>Pendiente |  |
|                                                                                                    |                                                                                                    | 8. o                                | Consolidate<br>Compress<br>Control                                     |  |
| Ayuda                                                                                                    |                                                                                                    | < <u>A</u> trás <u>Sig</u> uiente > | Terminar Cancelar                                                      |  |

Una vez terminado y si todo salió correctamente, aparecerá lo siguiente

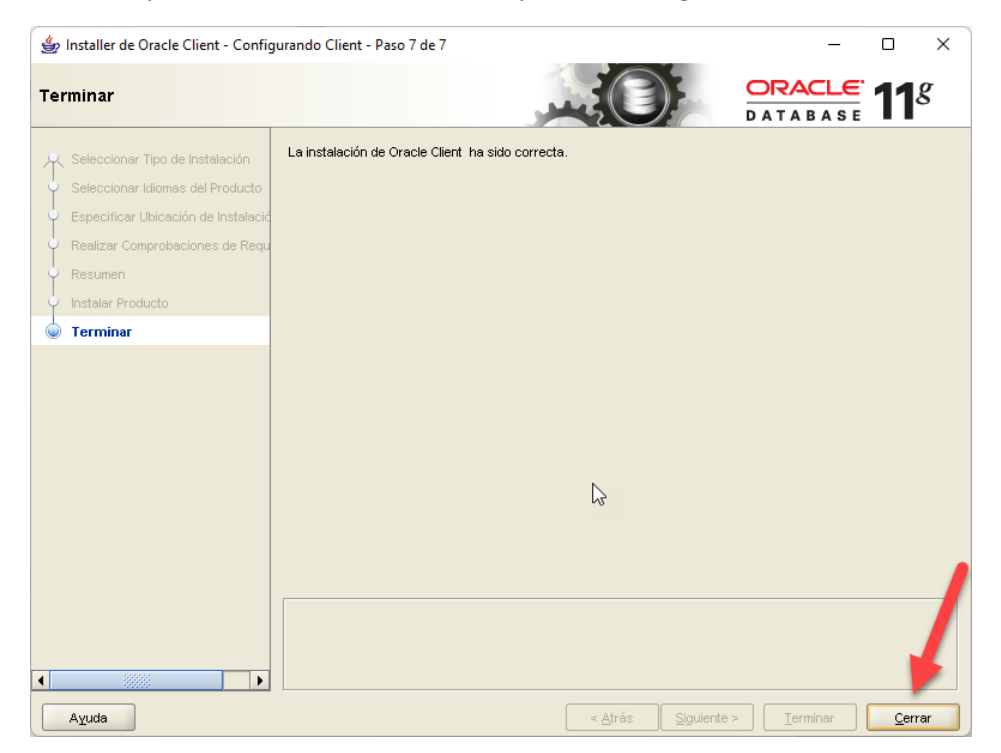

Selecciona Cerrar para terminar.

Es posible que vea un mensaje de Windows indicando que el software no se instaló correctamente, haga caso omiso y cierre la advertencia.

# Paso 4: Configuración de la conexión.

Para configurar la conexión, abra el menú de Windows desde la barra de tareas con el ícono de ventana.

Busque la aplicación Net Manager que deberá estar encabezando la lista.

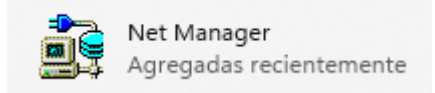

Windows le solicitará permisos, indique que si.

Aparecerá la siguiente pantalla, por favor de clic siguiendo el orden numérico de la siguiente imagen.

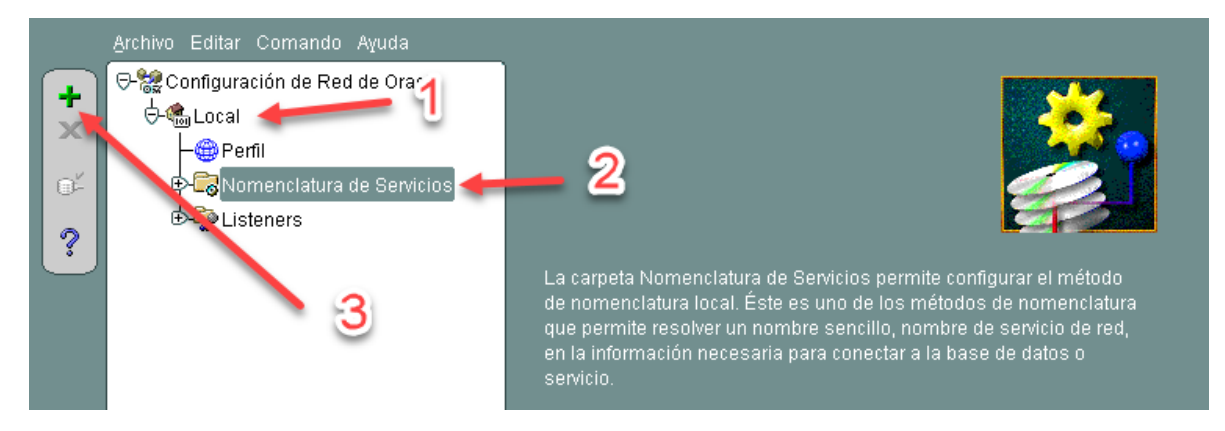

Rellene los campos que siguientes como se muestra en las imágenes.

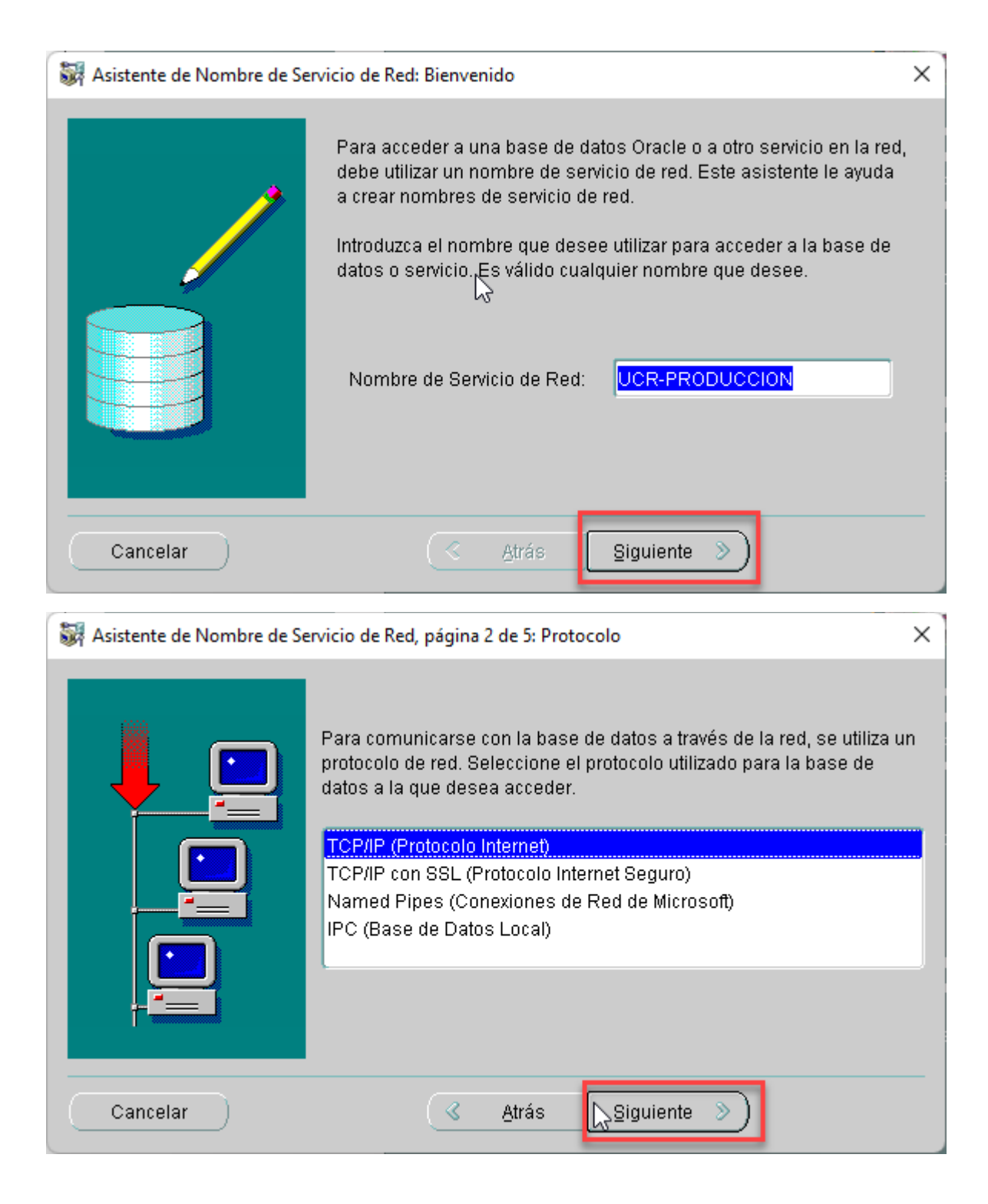

| 😽 Asistente de Nombre de Sei                                                                                                    | rvicio de Red, página 3 de 5: Valores del Protocolo                                                                                                    | $\times$ |
|----------------------------------------------------------------------------------------------------|----------------------------------------------------------------------------------------------------|----------|
| <ul> <li>Para comunicarse con la base de datos utilizando el protocolo TCP/IP, es necesario el nombre de host de la computadora do está ubicada la base de datos. Introduzca el nombre de host de la computadora donde se encuentra ubicada la base de datos.</li> <li>Nombre del Host: produccion-bd.ucr.ac.cr</li> <li>También es necesario especificar el número de puerto TCP/IP. Normalmente, el número de puerto para las bases de datos (es 1521. Por regla general, no es necesario especificar un nú de puerto diferente.</li> </ul> |                                                                                                    | e<br>o   |
|                                                                                                    | Número de Puerto: 1521                                                                                                    | ]        |
| Cancelar                                                                                                    |                                                                                                    |          |
|                                                                                                    |                                                                                                    |          |
| 💱 Asistente de Nombre de Ser                                                                                                    | rvicio de Red, página 4 de 5: Servicio                                                                                                    | ×        |
| Asistente de Nombre de Ser                                                                                                    | rvicio de Red, página 4 de 5: Servicio<br>Cada Oracle Database o servicio tiene un nombre de servicio. El<br>nombre de servicio de Oracle Database es normalmente su nomb<br>de base de datos global. Introduzca el nombre del servicio de la<br>base de datos o de otro servicio al que desee acceder.                                                                                                    | ×<br>re  |
| Asistente de Nombre de Ser                                                                                                    | rvicio de Red, página 4 de 5: Servicio<br>Cada Oracle Database o servicio tiene un nombre de servicio. El<br>nombre de servicio de Oracle Database es normalmente su nomb<br>de base de datos global. Introduzca el nombre del servicio de la<br>base de datos o de otro servicio al que desee acceder.<br>Nombre del Servicio:<br>También puede seleccionar si desea una conexión a la base de<br>datos de servidor compartido, dedicado o de pool. Por defecto, es l<br>base de datos la que decide.                                                            | ×<br>re  |
| Asistente de Nombre de Ser                                                                                                    | rvicio de Red, página 4 de 5: Servicio<br>Cada Oracle Database o servicio tiene un nombre de servicio. El<br>nombre de servicio de Oracle Database es normalmente su nomb<br>de base de datos global. Introduzca el nombre del servicio de la<br>base de datos o de otro servicio al que desee acceder.<br>Nombre del Servicio: ucr<br>También puede seleccionar si desea una conexión a la base de<br>datos de servidor compartido, dedicado o de pool. Por defecto, es l<br>base de datos la que decide.<br>Tipo de Conexión: Valor por Defecto de la Base de D | ×<br>re  |

| 😽 Asistente de Nombre de Servi | cio de Red, página 5 de 5: Prueba                                                                                                    | × |
|--------------------------------|----------------------------------------------------------------------------------------------------|---|
|                                | Haga clic en Probar si desea verificar que se puede acceder a la<br>base de datos mediante la información proporcionada.<br>Cuando termine, o si no desea seguir realizando pruebas, haga<br>clic en Terminar para crear el nombre de servicio de red, o bien, si<br>está activado, en Siguierte para continuar.<br>Probar |   |
| Cancelar                       | 🔇 <u>A</u> trás <u>S</u> iguiente >                                                                                                    | ) |

Finalmente guardaremos la configuración.

|     | Archivo Editar Comando Ayuda       | _                      |                |                        |          |
|-----|------------------------------------|------------------------|----------------|------------------------|----------|
|     | Abrir Configuración de Red         |                        | icios          |                        |          |
|     | Guardar Configuración de Red       |                        |                |                        | _        |
|     | Guardar como                       | Nombre del Servicio:   | ucr            |                        | Avanzada |
| ©-́ | Volver a la Configuración Guardada | SID:                   |                |                        |          |
| 2   | Salir Alt+                         | F4 Tipo de Conexión:   | Valor por Defe | to de la Base de Datos | <b>•</b> |
|     |                                    | Usar Identificación    | Compatible con | Oracle8 Versión 8.0    |          |
|     |                                    | L                      |                |                        |          |
|     |                                    | — Configuración de Dir | ecciones ——    |                        | ]        |
|     |                                    | Dirección 1            |                |                        |          |
|     |                                    | Protocolo:             |                | TCP/IP                 |          |
|     |                                    | Nombre de              | el Host:       | produccion-bd.ucr.a    |          |
|     |                                    | Número de              | e Puerto:      | 1521                   |          |
|     |                                    |                        |                | Mostrar Avanzadas      |          |
|     |                                    |                        |                |                        |          |
|     | Í Í                                |                        |                |                        |          |
|     |                                    |                        |                |                        |          |
|     |                                    |                        |                |                        |          |
|     |                                    |                        | 2              |                        | Awanzada |
|     |                                    |                        |                |                        |          |
|     |                                    |                        |                |                        |          |
|     |                                    | Ayuda                  |                |                        |          |
|     |                                    |                        |                |                        |          |
|     |                                    |                        |                |                        |          |

Listo, hemos terminado de configurar la conexión a la base de datos.

# Paso 5: Configuración del SAE

Si instala el SAE por primera vez, deberá copiar los dos archivos que se encuentran en la carpeta C:/sae\_exe\_ora/copiar a windows syswow64, a la carpeta de su Windows local c:/Windows/SysWOW64

| SysWOW64                                                |                                           |                       |                     |                | - | × |
|---------------------------------------------------------|-------------------------------------------|-----------------------|---------------------|----------------|---|---|
| 🕂 Nuevo 🗸                                               |                                           | ∿ Ordenar ~ 🔳 Ver     | r ~                 |                |   |   |
| $\leftrightarrow$ $\rightarrow$ $\checkmark$ $\uparrow$ | > Este equipo > Disco local (C:) > Window | vs > SysWOW64 >       | ~ C                 |                |   |   |
| EPSON Easy Photo Print -                                | 🔞 Photo Print                             |                       |                     |                |   |   |
| M 🔶 Acceso rápido                                       | Nombre                                    | Fecha de modificación | Тіро                | Tamaño         |   |   |
|                                                         | 0409                                      | 5/6/2021 11:29        | Carpeta de archivos |                |   |   |
| Escritorio 🔎                                            | AdvancedInstallers                        | 5/6/2021 06:10        | Carpeta de archivos | Pegar (Ctrl+V) |   |   |
| 👲 Descargas 🖈                                           | AppLocker                                 | 5/6/2021 06:10        | Carpeta de archivos | ß              |   |   |
| 📑 Documento 🖈                                           | ar-SA                                     | 13/9/2021 09:44       | Carpeta de archivos | LU             |   |   |
| 🔀 Imágenes 🖈                                            | ha-RG                                     | 12/0/2021 00:44       | Carpeta de archivos | 88 Ver         |   |   |
| 3 001 elementos                                         | bq-bo                                     | 13/ 3/ 2021 03:44     | Carpeta de archivos | ↑↓ Ordenar por |   |   |

Es posible que le solicite permiso para realizar la copia.

Ahora crearemos dos accesos directos en el escritorio, uno para la aplicación sae.exe que se encuentra en el directorio c: /sae\_exe\_ora

Y el otro acceso es para el actualizador, para eso deberá crear un acceso directo de la aplicación distribucion.exe la cual se encuentra en la carpeta **c:/sae\_ese\_ora/** 

#### Paso 6: Actualizar SAE

Para actualizar el SAE desde la red, utilice el acceso directo a la aplicación distribución creado anteriormente.

Es posible que le solicite las credenciales para conectarse a la ubicación de red en donde se encuentra la última versión de SAE, para lo cual deberá ingresar:

Usuario: sae\_exe

Contraseña: sae\_exe

En la ventana del actualizador, deberá seleccionar la opción Versión Oracle y en el menú Opciones seleccione Copiar.

| Opciones  |              |              |
|-----------|--------------|--------------|
| IP Fuente | Ctrl+Shift+D |              |
| Copiar    | Ctrl+Shift+C | 172.16.48.16 |
| Salir     | Ctrl+Shift+S |              |
|           |              |              |
| Tr        | abajar en    | rsion 9 C    |
|           |              |              |
|           |              |              |

| Opciones                                                                                         |
|--------------------------------------------------------------------------------------------------|
| Actualiza desde 172.16.48.16                                                                     |
| Actualizando el sistema                                                                          |
| Espere un momento por favor                                                                      |
| Trabajar en         Version 9         Version Oracle         Archivo C:\sae_exe_ora\bacs_win.pbd |
|                                                                                                  |

Es posible que le aparezca un mensaje indicando que hay una librería y que no se copia, es normal, cierre el mensaje y el sistema continuará la actualización.

Finalmente podrá probar la aplicación ejecutando el acceso directo al SAE creado anteriormente.